#### УСТАНОВЛЕНИЕ ОПЕКИ, ПОПЕЧИТЕЛЬСТВА

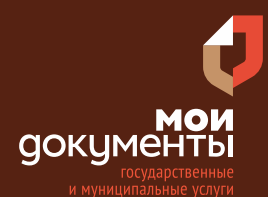

Сроки оказания услуги: 10 рабочих дней

# Введите в адресной строке браузера www.gosuslugi.ru

| Яндекс   | www. gosuslugi.ru                                | Поиск |
|----------|--------------------------------------------------|-------|
| Matter 9 | www.gosuslugi.ru есиа                            |       |
| and the  | www.gosuslugi.ru enry                            |       |
| 2        | www.gosuslugi.ru                                 |       |
| 2        | www gosuslugi ru вход                            |       |
| - Co     | www gosuslugi ru вход в личный кабинет госуслуги |       |
|          | www gosuslugi ru личный кабинет                  |       |

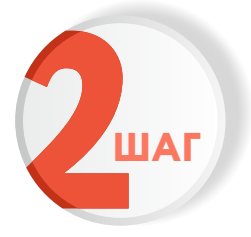

ШАГ

#### Выполните авторизацию на сайте с помощью учетной записи ЕСИА

(Единая система идентификации и аутентификации)

| ГО                            | суслуги                                         |
|-------------------------------|-------------------------------------------------|
| 1. ЛОГИН — н<br>адрес электро | омер мобильного телефона,<br>онной почты, СНИЛС |
| 2. ПАРОЛЬ - к                 | оторый Вы придумали сами                        |
| Зосстановить                  | 3. Нажмите ВОЙТИ                                |
|                               | Войти                                           |
| Войти с э                     | лектронной подписью                             |
| Не                            | удаётся войти?                                  |
|                               |                                                 |

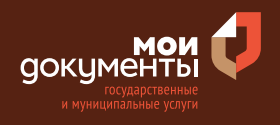

| 0 |  |
|---|--|
|   |  |

На главной странице сайта в поисковой строке наберите «патронат» и выберите «Установление опеки, попечительства»

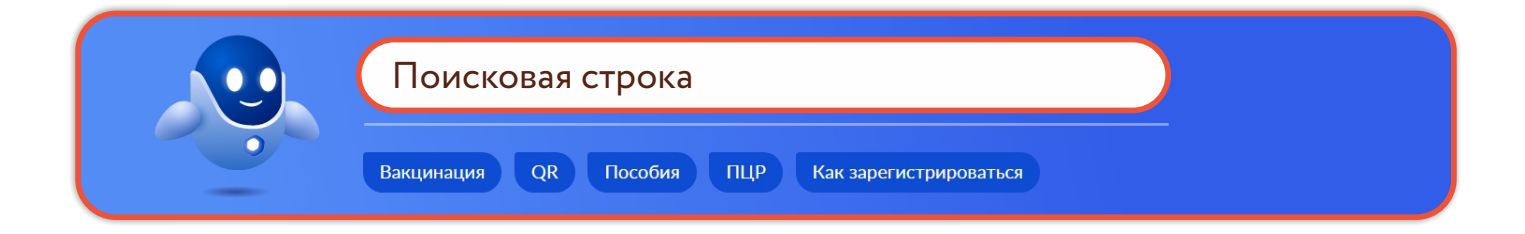

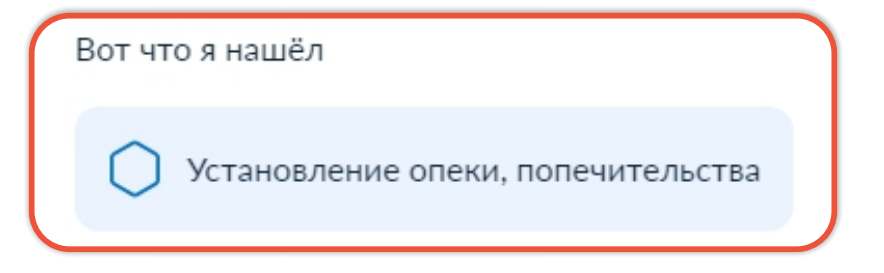

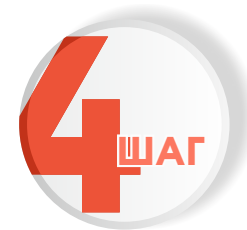

#### Ознакомьтесь с условиями подачи заявления и нажмите «Начать»

#### Установление опеки, попечительства

Гражданину, имеющему заключение о возможности быть опекуном (попечителем), усыновителем, в отношении несовершеннолетних граждан устанавливается опека, попечительство, патронат. Предварительные опека и попечительство устанавливается гражданам, в том числе не имеющим заключение о возможности быть опекуном (попечителем), усыновителем.

#### Срок предоставления услуги: 10 рабочих дней.

**Результатом услуги** является решение о предоставлении государственной услуги по установлению опеки, попечительства (в том числе предварительные опека и попечительство).

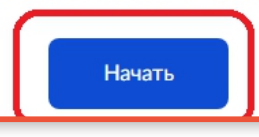

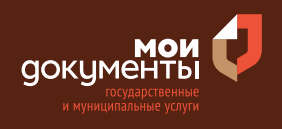

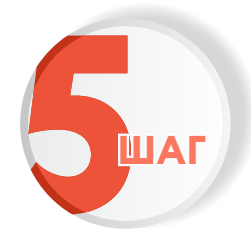

#### Укажите цель обращения

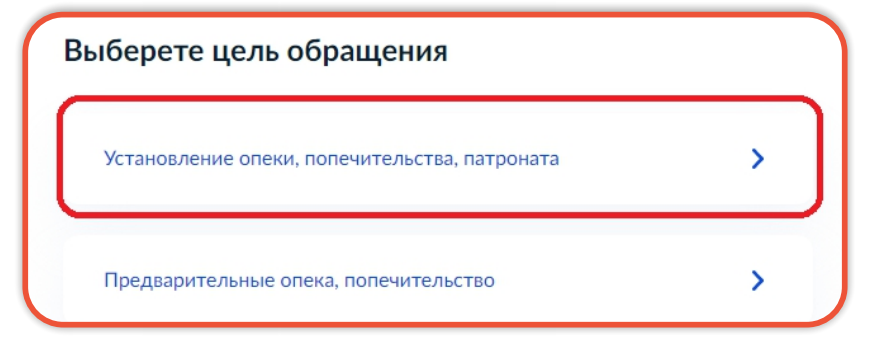

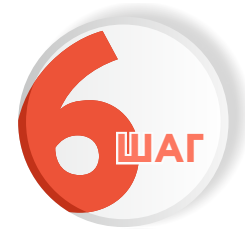

Проверьте актуальность Ваших персональных данных и если все правильно, нажмите «Верно»

| ата рождения         |               |                    |          |
|----------------------|---------------|--------------------|----------|
|                      |               |                    |          |
| аспорт гражданина Ро | Þ             |                    |          |
| ерия и номер         |               |                    |          |
|                      |               |                    |          |
| ата выдачи           |               |                    |          |
| 04.2010              |               |                    |          |
| ем выдан             |               |                    |          |
| genes HBMC Percents  | Report of the | ers a Cerellipscol | e palere |
| proga Topona         |               |                    |          |
| од подразделения     |               |                    |          |
|                      |               |                    |          |
| д подразделения      |               |                    |          |
| Изменить             |               |                    |          |
| -                    |               |                    |          |

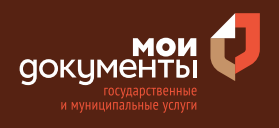

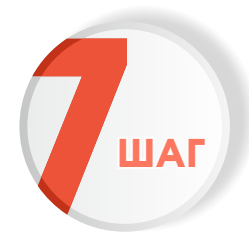

# Проверьте корректность номера Вашего мобильного телефона, если данные верны, нажмите «Верно»

| нтактный телефо    | н заявителя |  |
|--------------------|-------------|--|
| Контактный телефон |             |  |
| 🖉 Редактировать    |             |  |
|                    | Верно       |  |

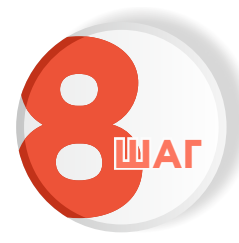

# Проверьте адрес электронной почты и нажмите «Верно»

| Электронная почта заявителя               |  |
|-------------------------------------------|--|
| — Нашли ошибку?                           |  |
| измените данные в личном каоинете         |  |
| Электронная почта                         |  |
| Projection (Construction of Construction) |  |
|                                           |  |
| Верно                                     |  |

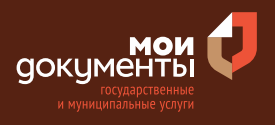

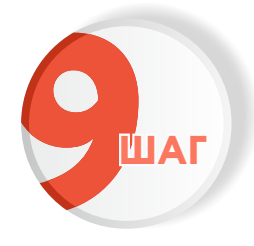

# Укажите адрес регистрации по месту жительства и нажмите «далее»

| дрес места жительства                            |  |
|--------------------------------------------------|--|
| Адрес регистрации                                |  |
|                                                  |  |
| Уточнить адрес                                   |  |
| 🗌 Нет дома 🔲 Нет квартиры                        |  |
| Адрес проживания совпадает с адресом регистрации |  |
|                                                  |  |
| Далее                                            |  |
|                                                  |  |

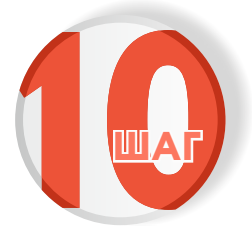

### Укажите где выдано заключение о возможности быть опекуном

#### Заключение о возможности быть опекуном выдано в том же регионе, в который вы обращаетесь за установлением опеки?

Заключение о возможности быть опекуном, попечителем, усыновителем, приёмным родителем, патронатным воспитателем выдаётся органом опеки и попечительства гражданам, выразившим желание принять ребёнка на воспитание в семью

В этом же регионе

>

>

В другом регионе

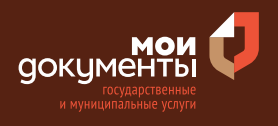

>

>

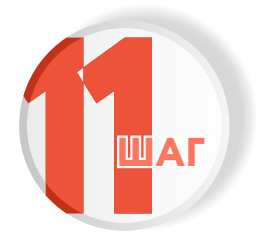

### Сколько времени прошло с даты выдачи заключения о возможности быть опекуном

### С даты выдачи заключения о возможности быть опекуном прошло менее 1 месяца?

Заключение о возможности быть опекуном, попечителем, усыновителем, приёмным родителем

Прошло менее 1 месяца

Прошло более 1 месяца

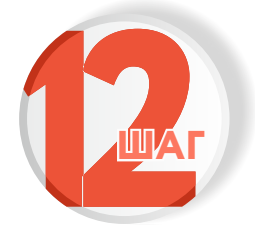

Укажите тип заключения

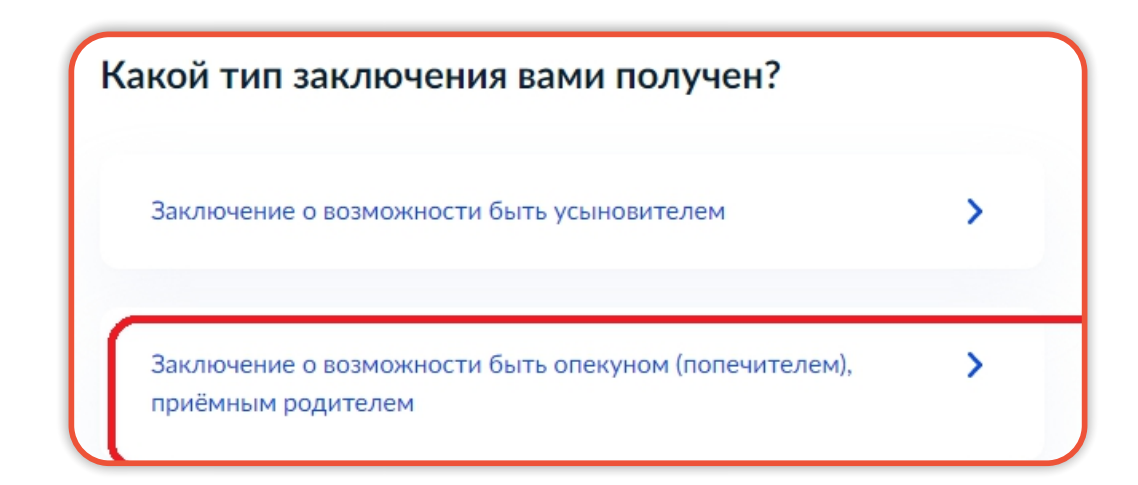

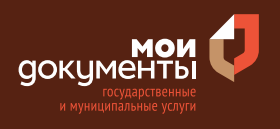

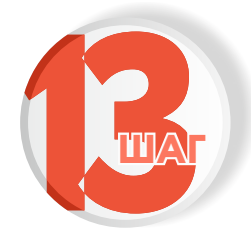

#### Укажите форму устройства ребенка в семью

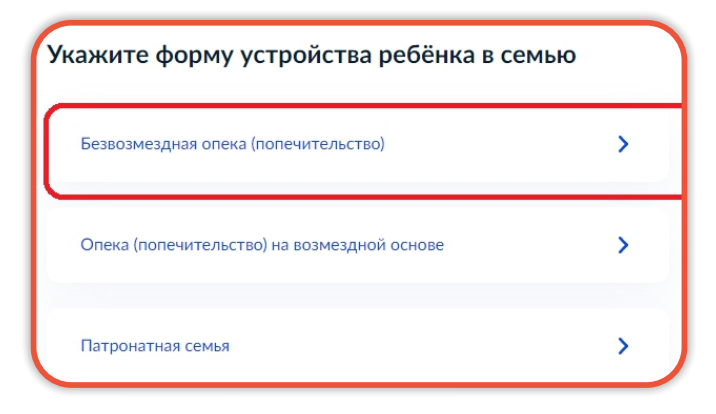

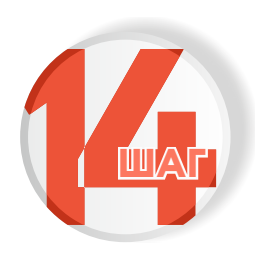

Укажите сведения о ребенке и нажмите «далее», если ребенок не один, нажмите «добавить» заполните сведения о втором ребенке и затем нажмите «далее»

| ките сведения о ребе | ёнке, нуждающемся в установлении над ним опеки |
|----------------------|------------------------------------------------|
| попечительства       |                                                |
|                      |                                                |
| Фамилия              |                                                |
| 1001010              |                                                |
|                      |                                                |
| 1мя                  |                                                |
| 100001710            |                                                |
|                      |                                                |
| Отчество             |                                                |
| 100010-000           |                                                |
| Три наличии          |                                                |
| Тата рождения        |                                                |
|                      |                                                |
| 10.00.000            | × _                                            |
|                      |                                                |
|                      |                                                |
|                      | Добавить                                       |
|                      |                                                |

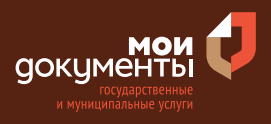

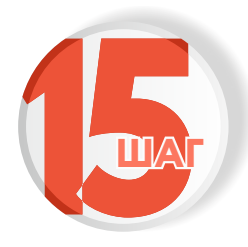

# Укажите дополнительную информацию о себе и нажмите «далее»

#### Дополнительная информация

- Не имел(а) и не имею судимости за преступления против жизни и здоровья, свободы, чести и достоинства личности, половой неприкосновенности и половой свободы личности, против семьи и несовершеннолетних, здоровья населения
- Не подвергался(ась) и не подвергаюсь уголовному преследованию за преступления против жизни и здоровья, свободы, чести и достоинства личности, половой неприкосновенности и половой свободы личности, против семьи и несовершеннолетних, здоровья населения
- Не имею неснятую или непогашенную судимость за тяжкие или особо тяжкие преступления
- Материальные возможности, жилищные условия, состояние здоровья и характер работы позволяют мне взять ребёнка под опеку (попечительство)
- Подтверждаю указанные в заявлении сведения, а также осведомлённость об ответственности за предоставление недостоверной либо искажённой информации в соответствии с законодательством Российской Федерации

Далее

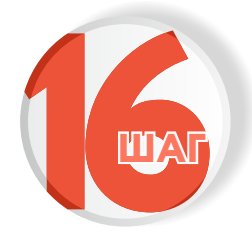

#### Выберите подразделение и нажмите «выбрать»

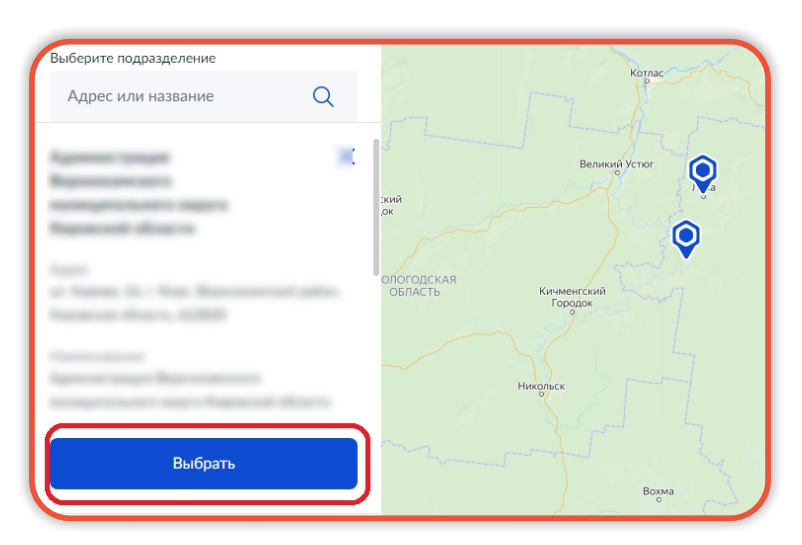

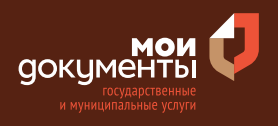

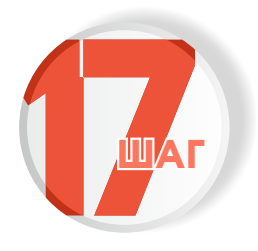

# Укажите способ получения результата услуги и нажмите «подать заявление»

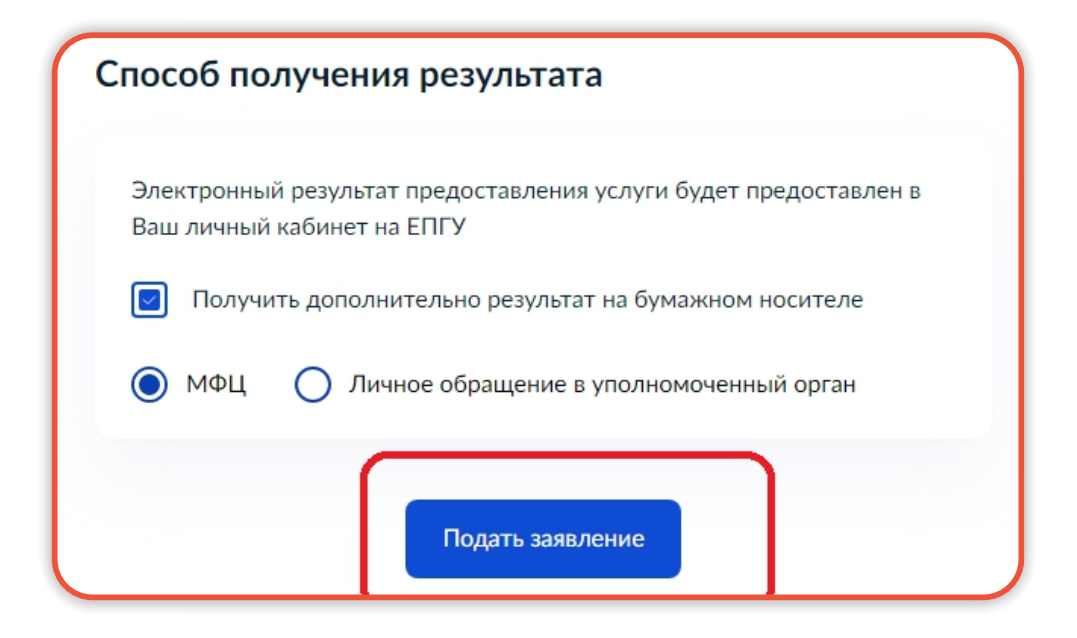

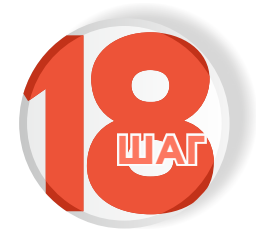

Следите за изменением статуса заявления в личном кабинете

Результатом услуги является решение о предоставлении государственной услуги по установлению опеки, попечительства.

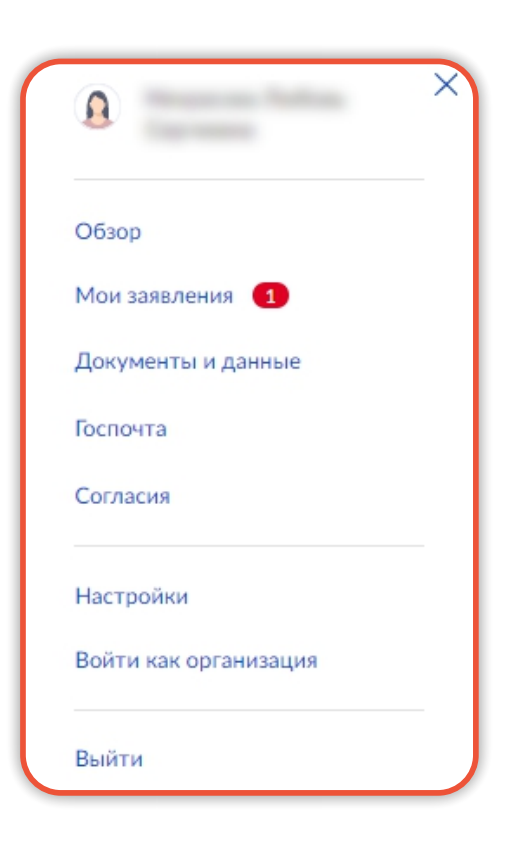